### KDDI Smart Mobile Safety Manager 【FP】バグレポート取得方法

2024/02/19

Ver1.0

KDDI株式会社

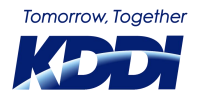

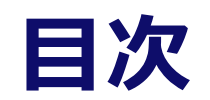

| 本資料の概要                    | 3  |
|---------------------------|----|
| <u>留意事項</u>               | 5  |
| <u>準備物</u>                | 7  |
| <u> 手順1:FPデバイス側事前設定</u>   | 9  |
| <u> 手順2:受信デバイス側事前設定</u>   | 14 |
| <u>Androidご利用の場合</u>      | 15 |
| <u>FPご利用の場合</u>           | 17 |
| <u> 手順3 : バグレポートの取得</u>   | 19 |
| <u> 手順4 : バグレポートの取り出し</u> | 23 |
| <u>Androidご利用の場合</u>      | 24 |
| <u>FPご利用の場合</u>           | 31 |
| <u> 手順5:FPデバイス側設定復元</u>   | 38 |
| <u> 手順6: 受信デバイス側設定復元</u>  | 43 |
| <u>Androidご利用の場合</u>      | 44 |
| <u>FPご利用の場合</u>           | 46 |
| トラブルシューティング               | 48 |

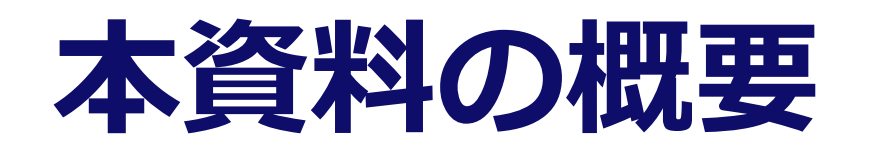

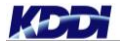

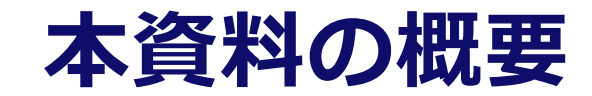

#### ■ 本資料ではバグレポートの取得方法をご案内いたします。

バグレポートは以下の際に必要になる場合がございます。

- ◆ 弊社所有端末にて事象の再現が出来ず、お客様端末のバグレポートが必要になった場合
- ◆ Google社よりバグレポートの提供を求められた場合

弊社サポートよりバグレポート取得をご依頼させて頂いた際は、お手数ではございますが、ご対応のほど ど宜しくお願い申し上げます

#### □ バグレポートの取得までの大まかな流れ

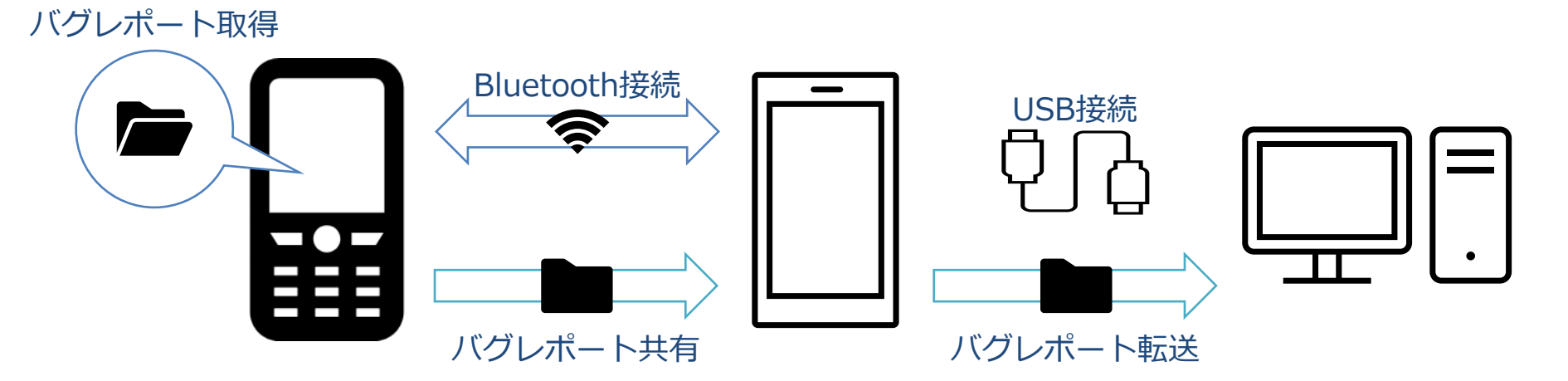

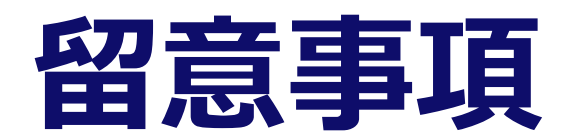

© KDDI Corporation. All rights reserved.

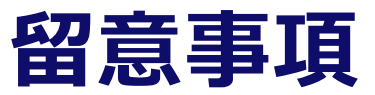

- 環境によってFP/Android/Windows上の画面表示内容や遷移に違いが生じる可能性があります。
- 本資料は、以下の環境を使用して作成しております。
  - ▶ Windows 10 Pro (Windows OS搭載PC)
  - ▶ KYF42 Android 10 (バグレポート取得デバイス)
  - Pixel 3a Android 12 (任意のデバイス①)
  - ▶ KYF42 Android 10 (任意のデバイス②)

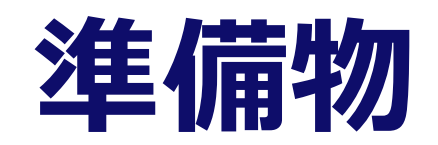

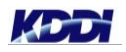

© KDDI Corporation. All rights reserved.

100 B

#### 準備するもの

#### ■ 機材

- ▶ Windows OS搭載PC
- ▶ バグレポートを取得するAndroidデバイス
- ▶ バグレポートを受信するAndroidデバイス(任意のデバイス)
- ▶ 受信デバイスとPCを接続するケーブル(USB Type-cケーブル、Type-c to Type-cケーブル等)
- Androidデバイスの以下の機能を使用するため、制限がかかる設定は予め外しておく必要があります
  - Bluetooth
  - ▶ 開発者向けオプション
  - ▶ USBファイル転送
  - ▶ ステータスバーの操作と通知表示

## 手順1:FPデバイス側事前設定

#### Bluetooth設定:バグレポート取得デバイスを操作

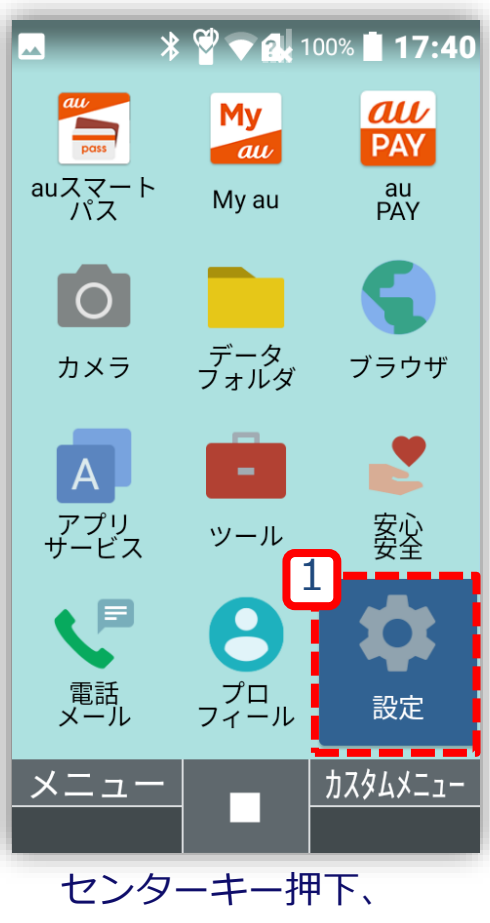

センターキー押ト、 [メインメニュー]より [設定]を選択する

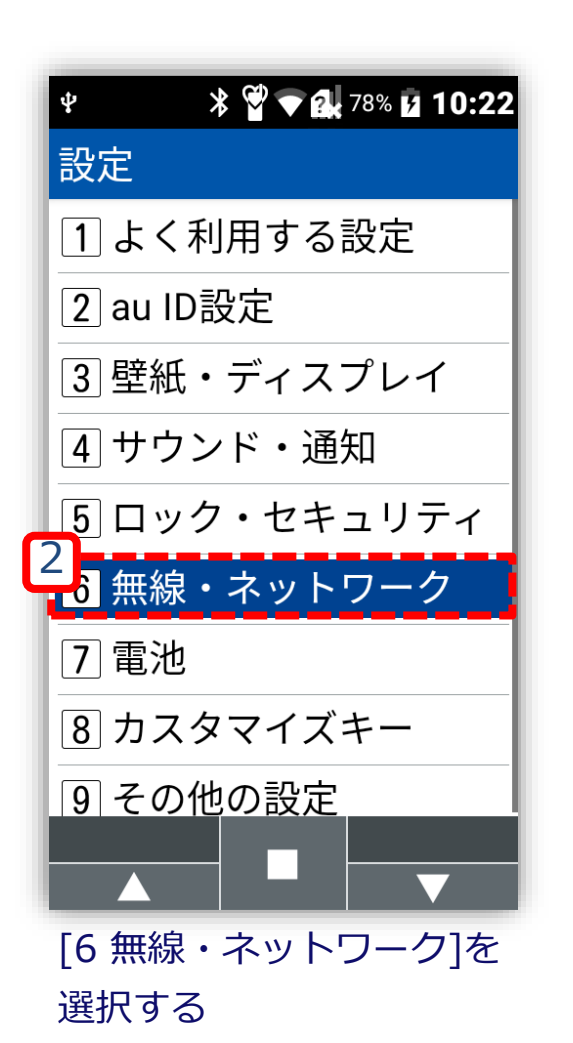

|   | 💌 🖞 🔺 🛱 🗨 🔂 78% 🖬 10:22 |
|---|-------------------------|
|   | 無線・ネットワーク               |
|   | Wi-Fi                   |
| 3 | Bluetooth               |
|   | 機内モード 🛛                 |
|   | モバイルネットワーク              |
|   | au通信品質レポート機能            |
|   | データ使用量                  |
|   | データ通信制限                 |
|   | テザリング                   |
|   | VPN                     |
|   |                         |
|   | [Bluetooth]を選択する        |

#### Bluetooth設定:バグレポート取得デバイスを操作

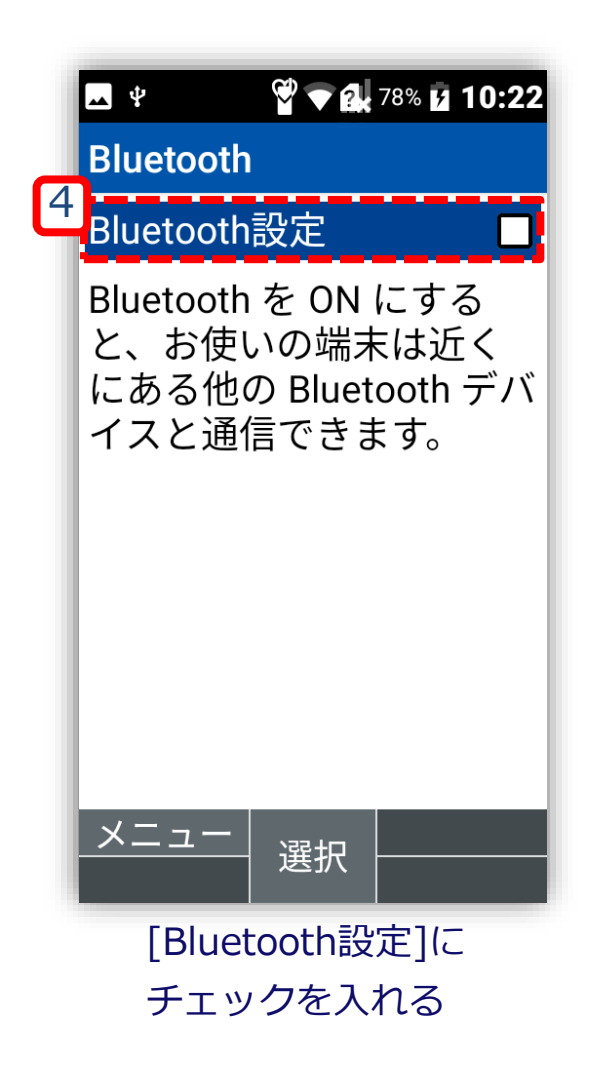

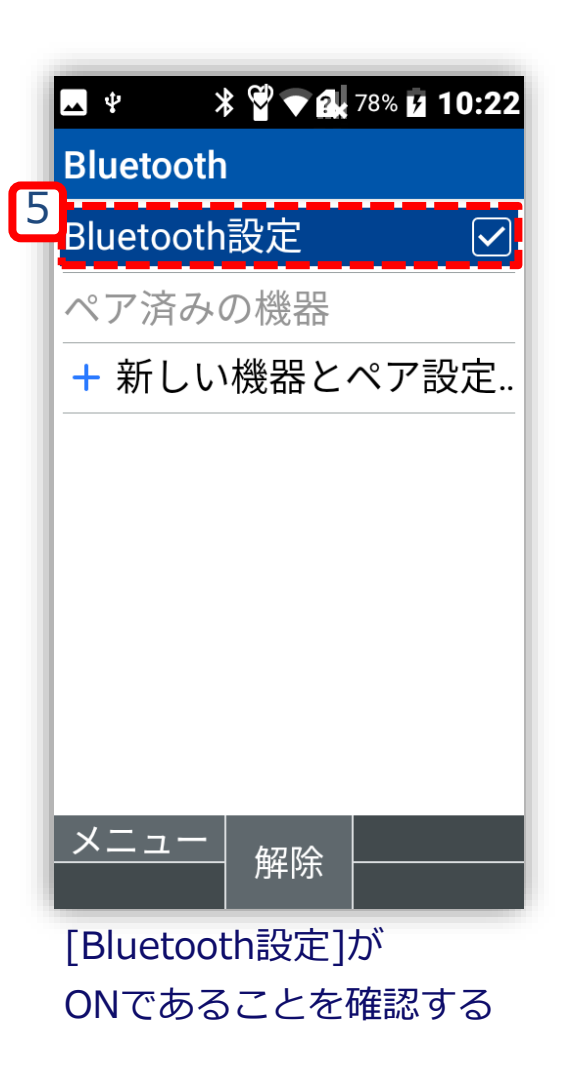

### 開発者オプションの有効化:バグレポート取得デバイスを操作

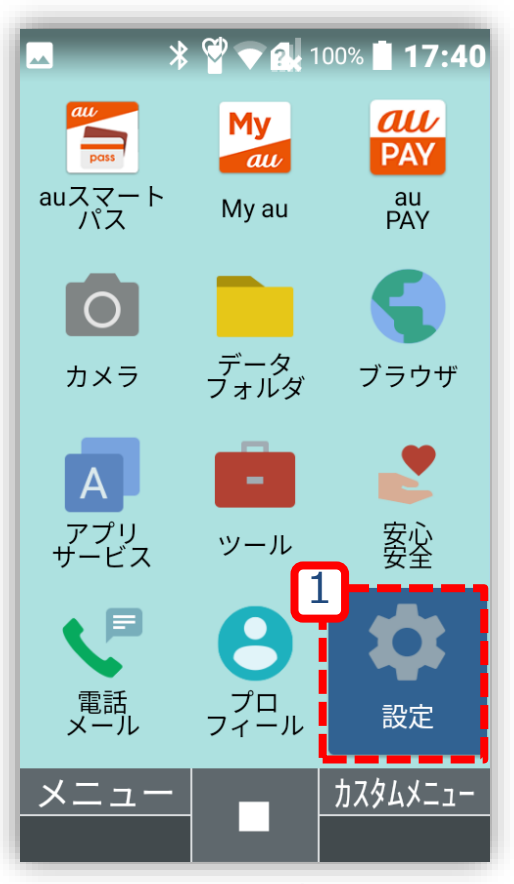

センターキー押下、 [メインメニュー]より [設定]を選択する

|          | * 🗳 🗢 ঝ 100% 🖬 17:40 |
|----------|----------------------|
| 設定       |                      |
| 1よ       | く利用する設定              |
| 2 aı     | 」ID設定                |
| 3壁       | 紙・ディスプレイ             |
| 4サ       | ウンド・通知               |
| 5 🗆      | ック・セキュリティ            |
| 6 無      | 線・ネットワーク             |
| 7 電      | 池                    |
| 8力       | スタマイズキー              |
| 2<br>り そ | の他の設定                |
|          |                      |
|          |                      |
| [9       | その他の設定]を             |
| 選        | 訳する                  |

|        | ▼ 2. 100% 17:41 |
|--------|-----------------|
| その他の設定 | Ē               |
| USB    | 3               |
| ポインター  |                 |
| ストレージ  |                 |
| アプリ    |                 |
| 位置情報   |                 |
| アカウント  |                 |
| 言語と入力  |                 |
| 日付と時刻  |                 |
| ユーザー補助 | <i>b</i>        |
|        |                 |
| [その他の詞 | 役定]にて           |

下方へスクロールする

| <b></b>             | ¥ 🗳 🗨 🛃 100% 📕 17:4 | 41 |
|---------------------|---------------------|----|
| その他                 | の設定                 |    |
| ストレ                 | ィージ                 |    |
| アプリ                 | l                   |    |
| 位置情                 | 幸民                  |    |
| アカウ                 | ッント                 |    |
| 言語と                 | 入力                  |    |
| 日付と                 | 時刻                  |    |
| ユーサ                 | 一補助                 |    |
| リセッ                 | トオプション              |    |
| <sup>4</sup><br>端末情 | 報                   |    |
|                     |                     |    |
| 「端                  | 末情報1を選択する           |    |

#### 開発者オプションの有効化:バグレポート取得デバイスを操作

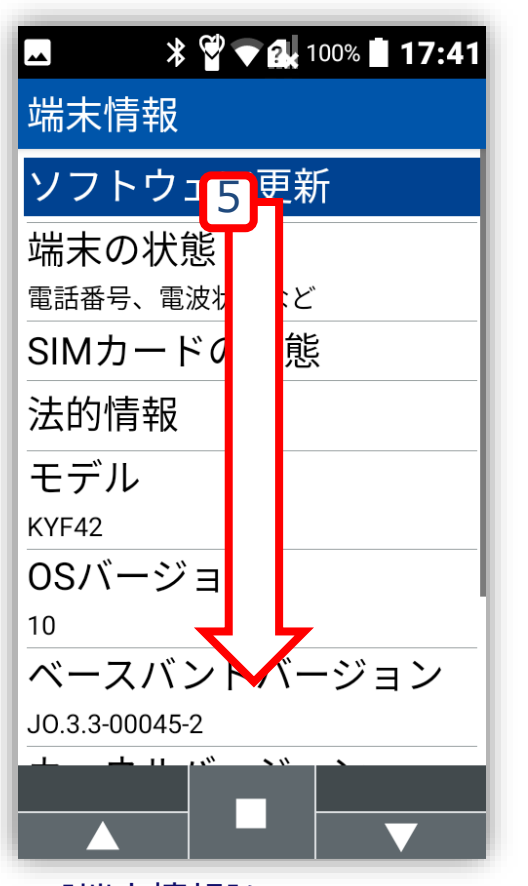

[端末情報]にて 下方へスクロールする

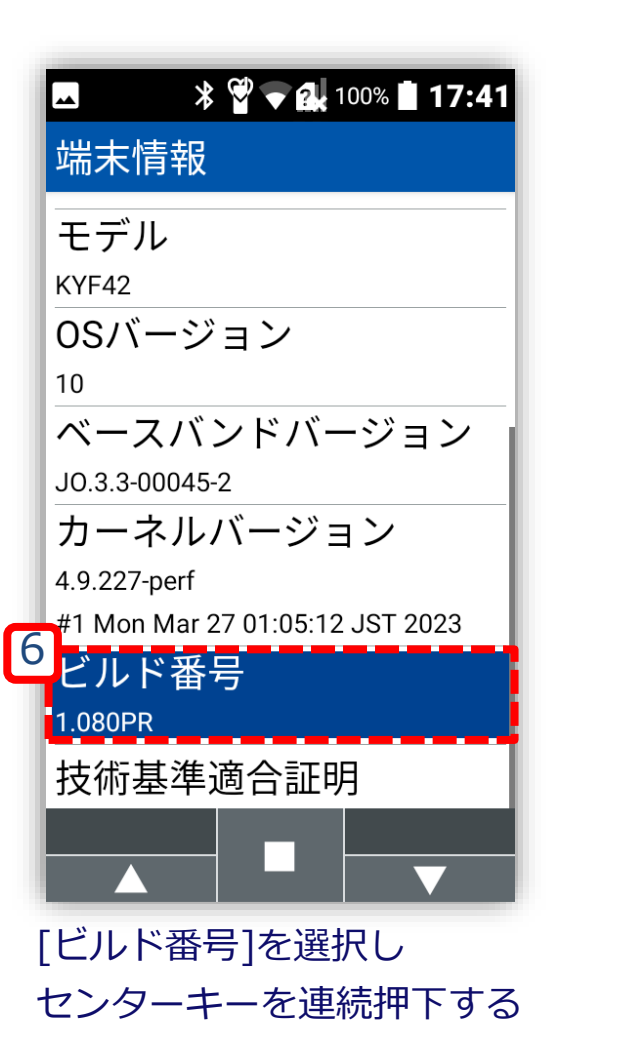

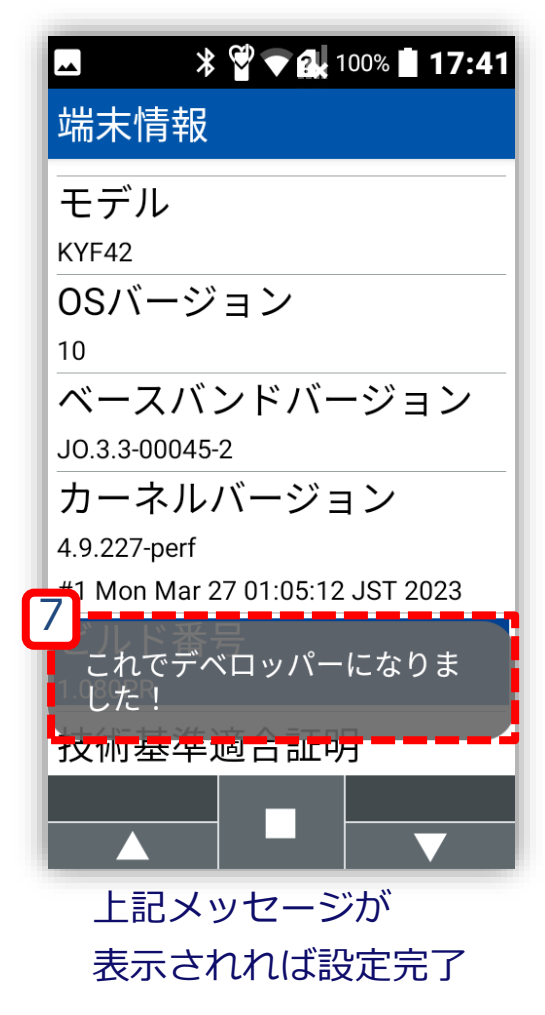

### 手順2:受信デバイス側事前設定

# 手順2:受信デバイス側事前設定 (Androidデバイスご利用の場合)

#### Bluetooth設定(Androidデバイス): 任意のバグレポート受信デバイスを操作

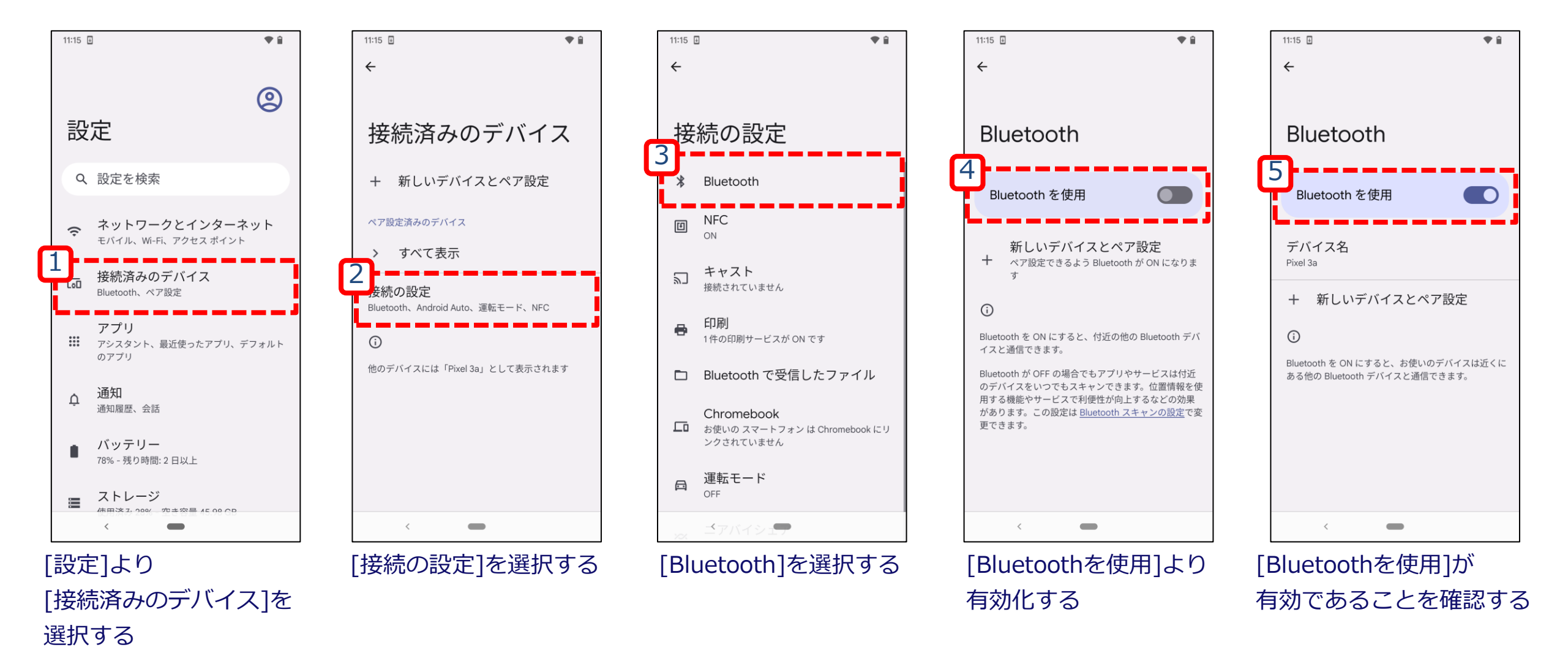

KDD

# 手順2:受信デバイス側事前設定 (FPデバイスご利用の場合)

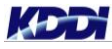

#### Bluetooth設定(FPデバイス): 任意のバグレポート受信デバイスを操作

| Bluetooth    |                                    |
|--------------|------------------------------------|
| Bluetooth設定  |                                    |
| ペア済みの機器      |                                    |
| + 新しい機器とペア設定 |                                    |
|              |                                    |
|              | FPデバイス側事前設定の <u>Bluetooth設定</u> 参照 |
|              |                                    |
|              |                                    |
|              |                                    |
|              |                                    |
| メニュー         |                                    |
|              |                                    |

## 手順3:バグレポートの取得

#### バグレポートの取得:バグレポート取得デバイスを操作

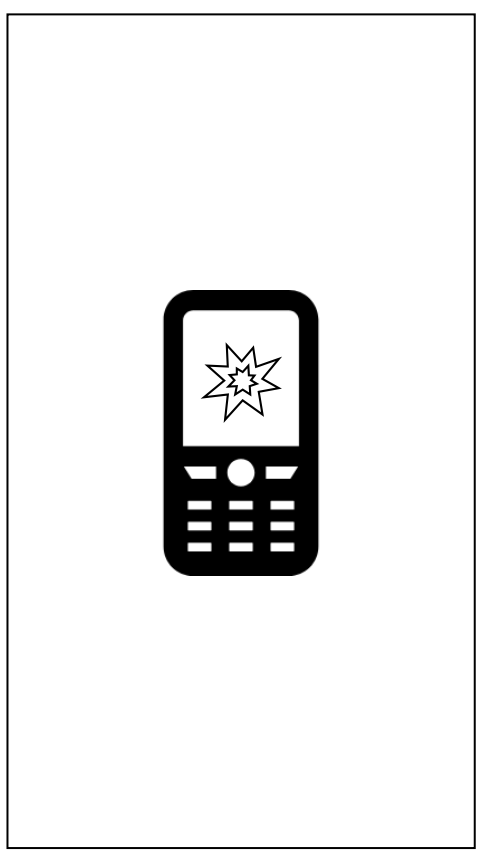

事象を発生させる

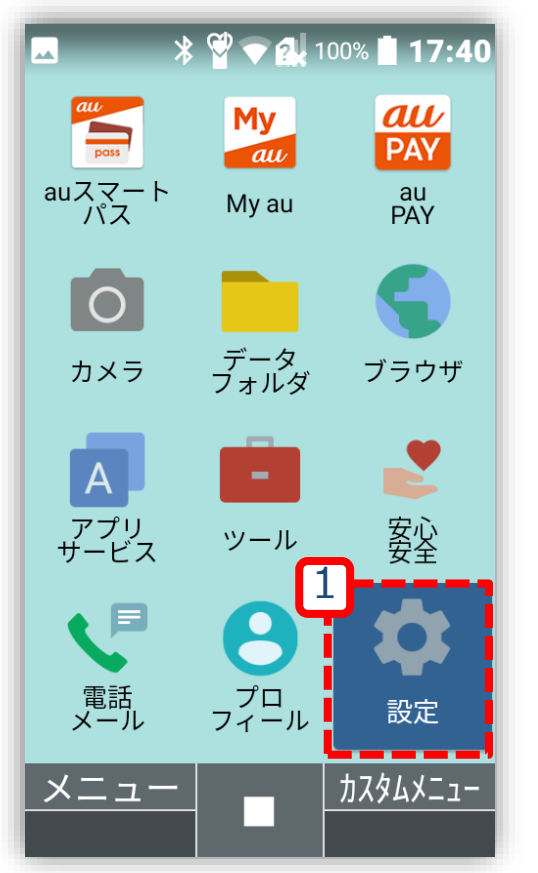

センターキー押下、 [メインメニュー]より [設定]を選択する

|          | * 🗳 🗢 🕵 100% 🗎 17:40 |
|----------|----------------------|
| 設定       |                      |
| 1よく      | く利用する設定              |
| 2 au     | ID設定                 |
| 3 壁約     | 低・ディスプレイ             |
| 4 サワ     | シンド・通知               |
| 5 🗆 י    | ック・セキュリティ            |
| 6 無約     | 泉・ネットワーク             |
| 7 電泳     | 也                    |
| 8カス      | スタマイズキー              |
| 2<br>りその | の他の設定                |
|          |                      |
| [9<br>選打 | その他の設定]を<br>尺する      |

KDD

### バグレポートの取得:バグレポート取得デバイスを操作

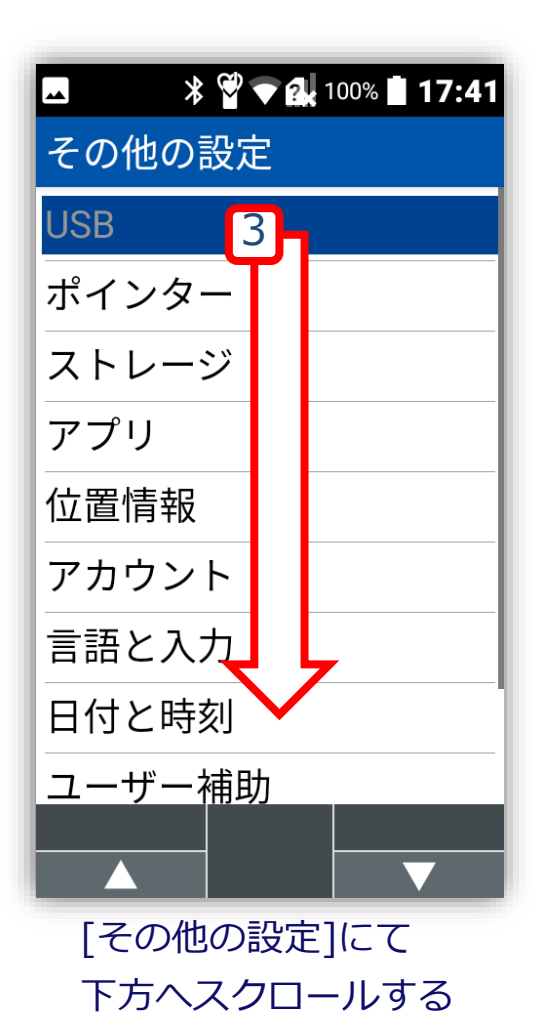

| -   | 📽 🗨 🔐 100% 🗎 <b>17:42</b> |
|-----|---------------------------|
| その作 | 也の設定                      |
| 位置的 | 青報                        |
| アカワ | ウント                       |
| 言語と | 2入力                       |
| 日付と | と時刻                       |
| ユーキ | ザー補助                      |
| リセ  | ット オプション                  |
| 開発者 | 皆オプション                    |
| 高度な | こ設定                       |
| 端末  | 青報                        |
|     |                           |
| [開  | 発者オプション]を                 |
| 選   | 尺する                       |

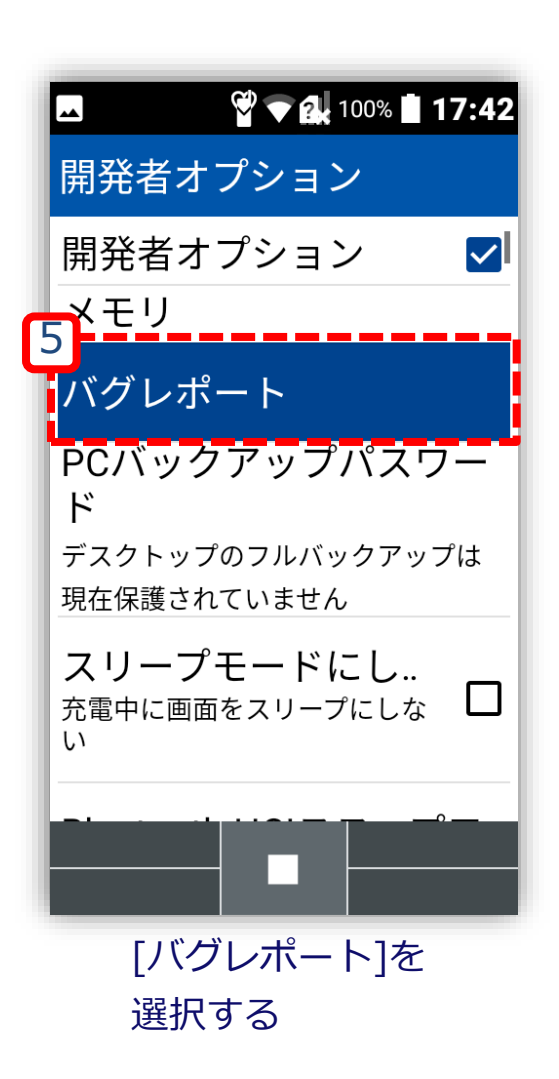

#### バグレポートの取得:バグレポート取得デバイスを操作

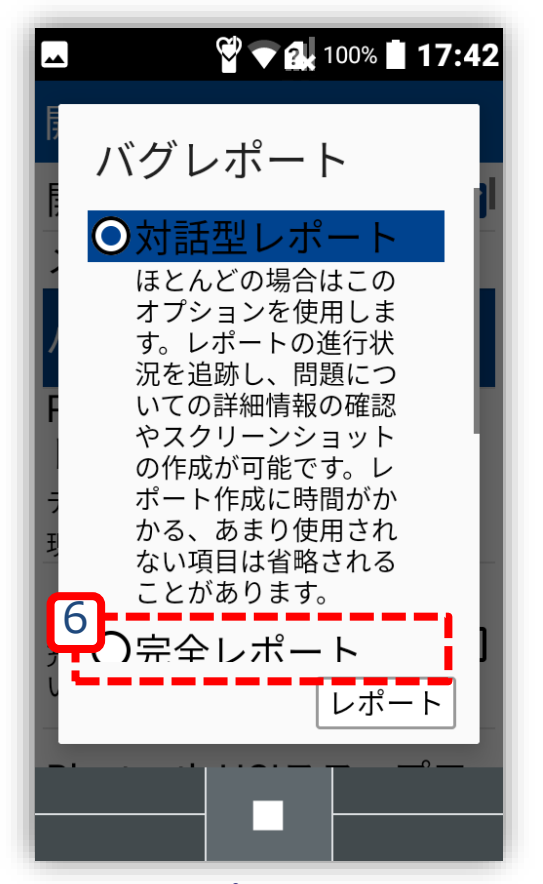

[対話型レポート]から [完全レポート]に変更する

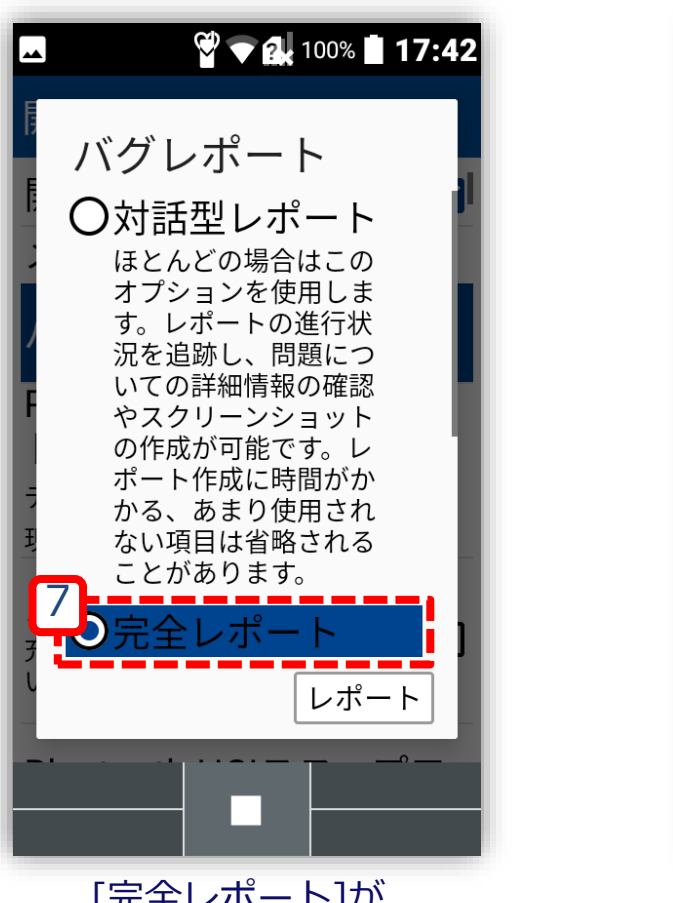

[完全レポート]が 選択されたことを 確認する

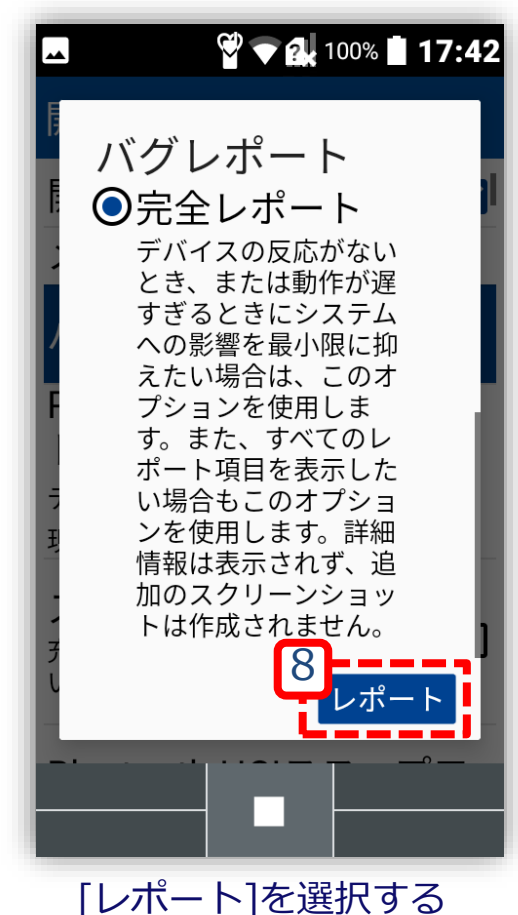

## 手順4:バグレポートの取り出し

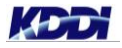

# 手順4:バグレポートの取り出し (Androidデバイスご利用の場合)

### バグレポートの共有:バグレポート取得デバイスを操作

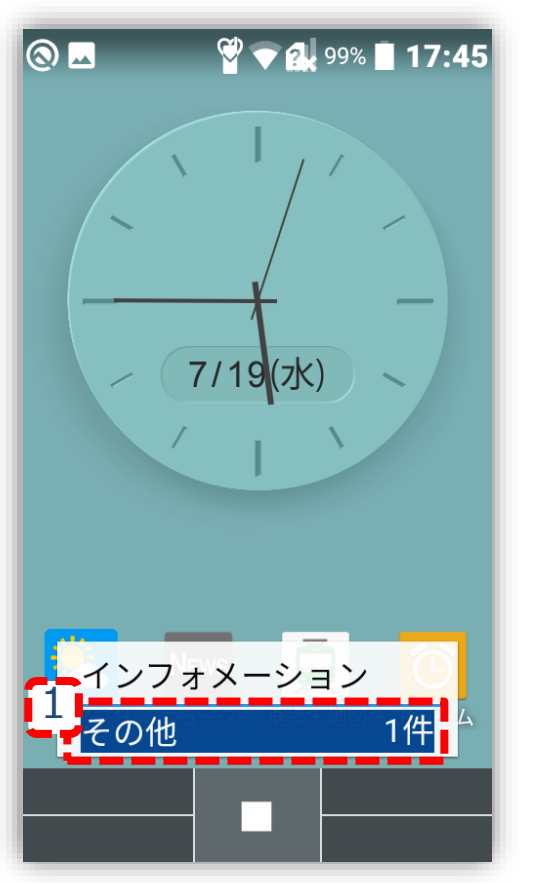

インフォメーションより [その他 O件]を選択する

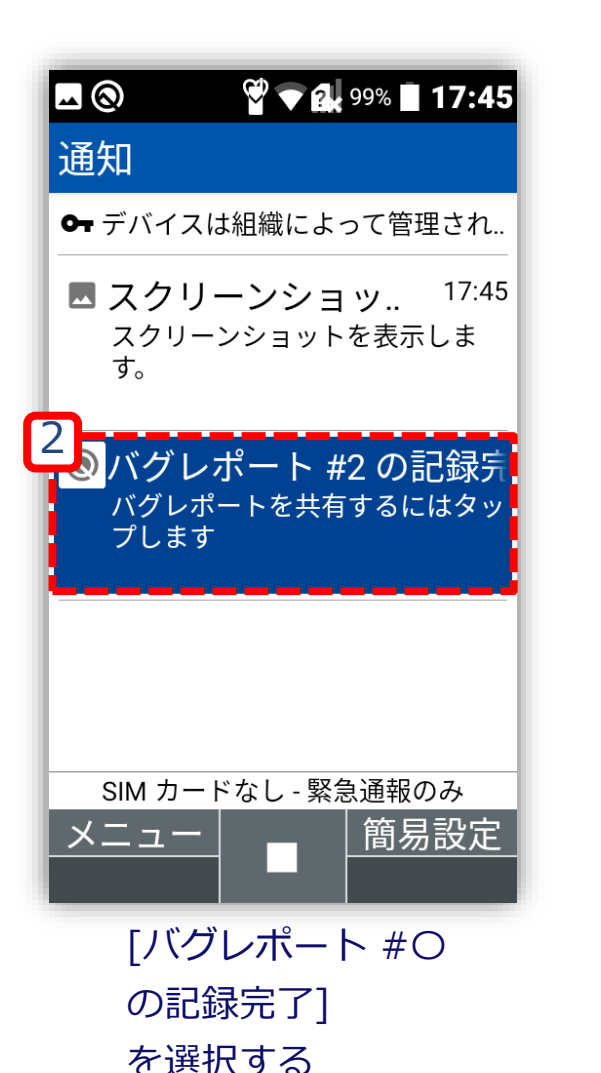

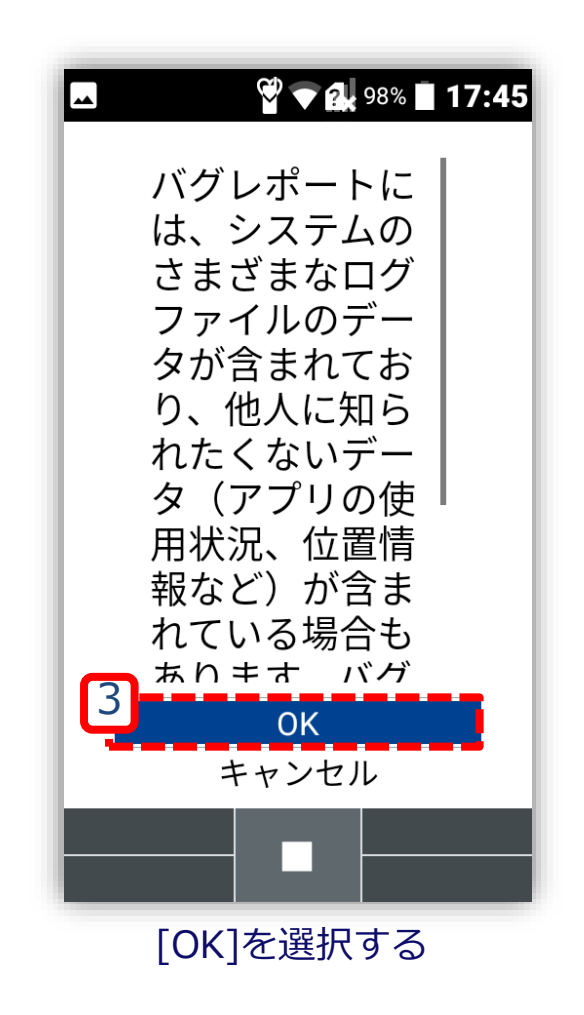

### バグレポートの共有:バグレポート取得デバイスを操作

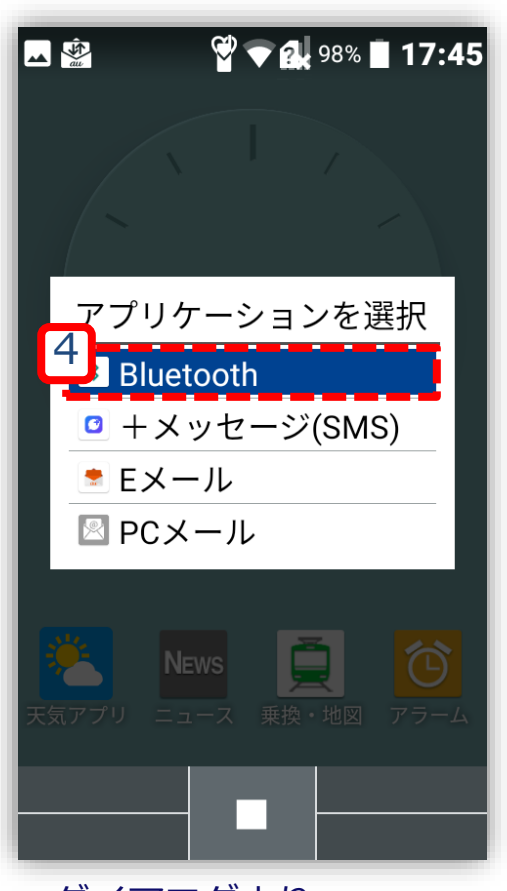

ダイアログより [Bluetooth]を選択する

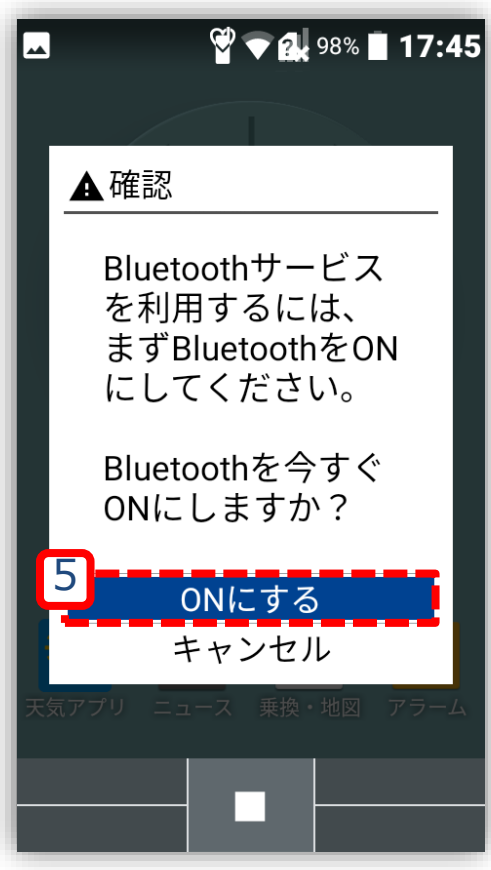

[ONにする]を選択する ※<u>事前設定を行っていな</u> かった場合に表示される

| ☑ 🕺 👻 🗣 🔐 97% 🖬 17:46 |
|-----------------------|
| Bluetoothデバイスの選択      |
| 使用可能な機器               |
| 🖕 Pixel 3a            |
| $\Box > \odot^{*}$    |
| 🗖 ter de la           |
| 😐 2000.00.2           |
| 🖵 5411.561.           |
|                       |

[Bluetoothデバイスの選択]より 任意のAndroidデバイスを選択する

#### バグレポートの受信:任意のバグレポート受信デバイスを操作

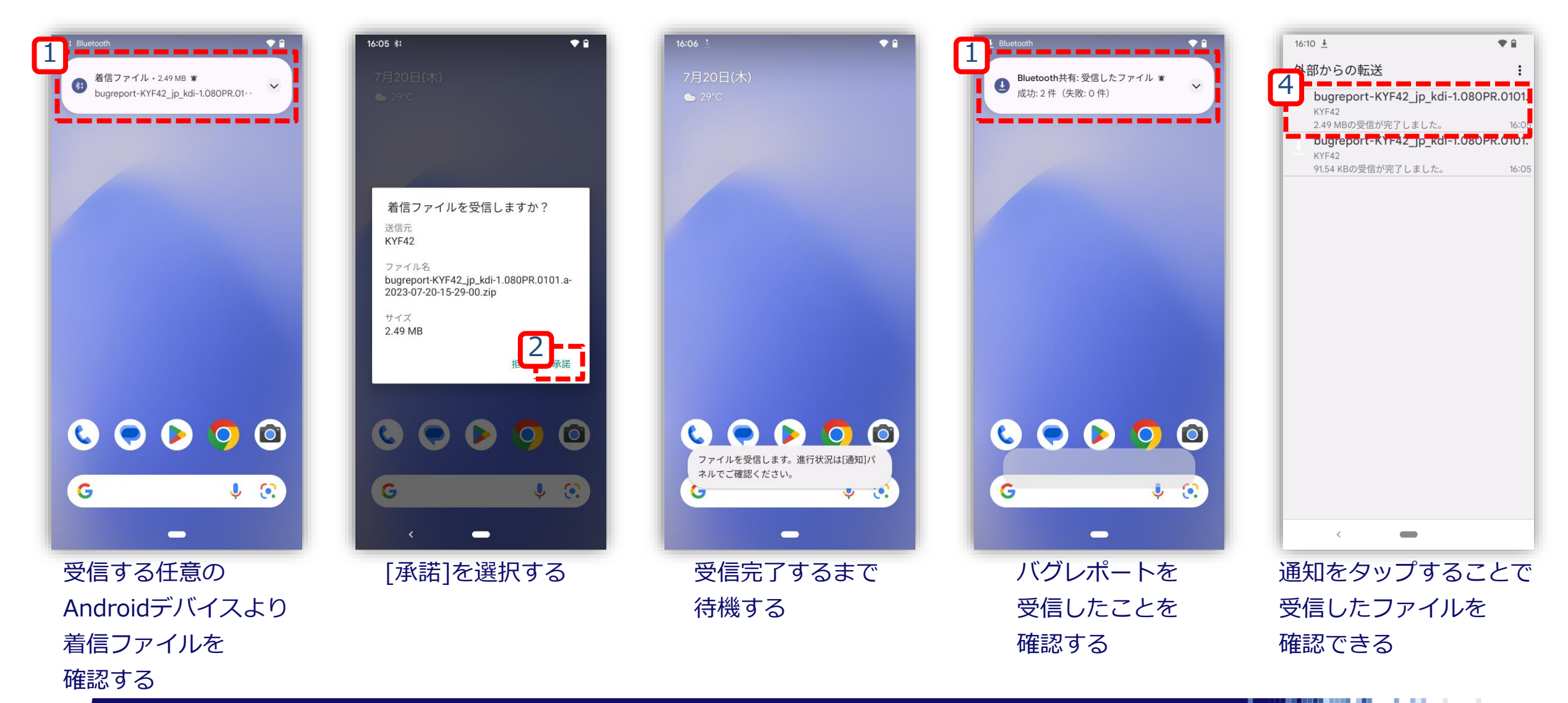

#### バグレポートの移動準備: 任意のバグレポート受信デバイスを操作

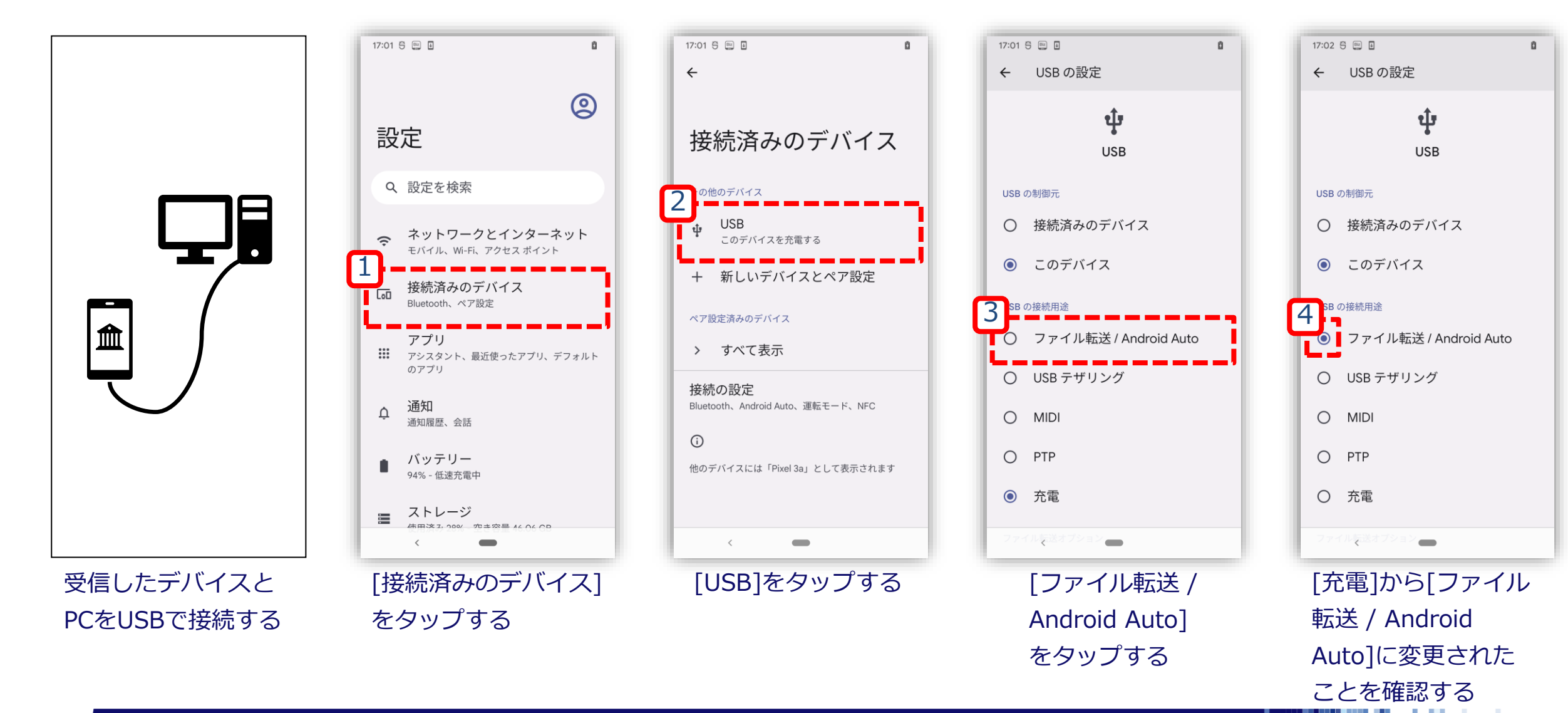

KDD

#### バグレポートの移動:PCを操作

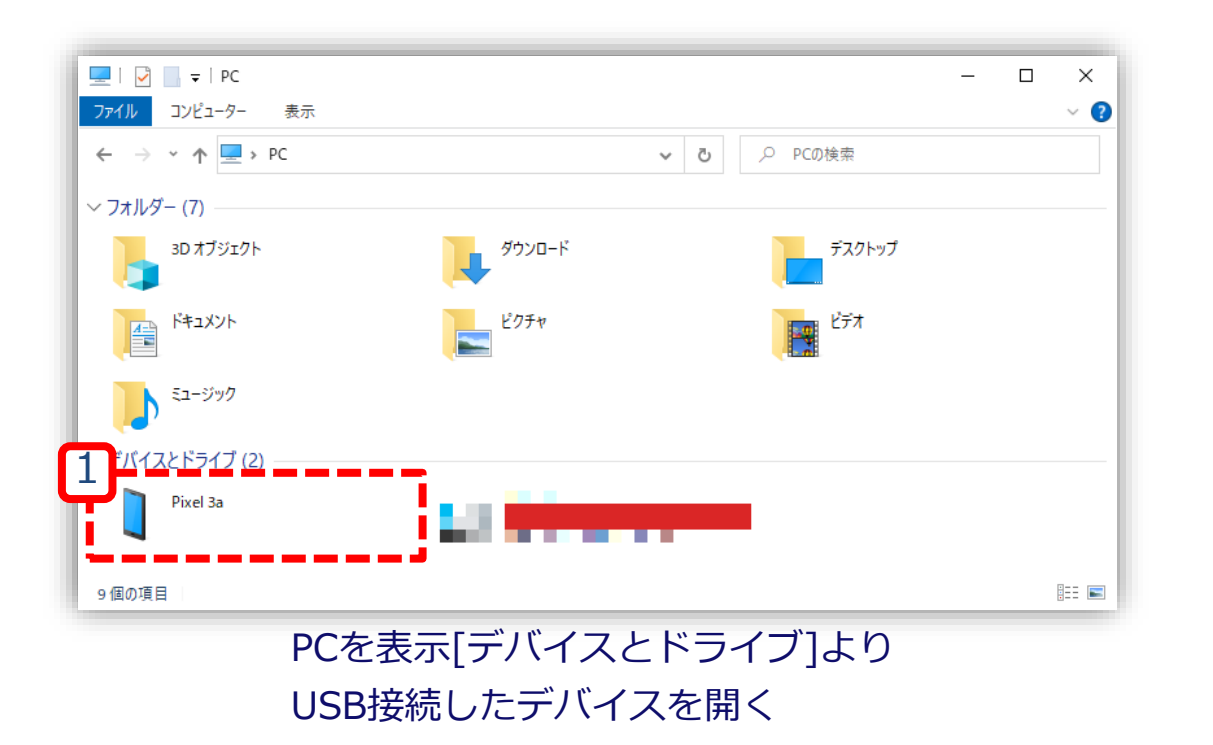

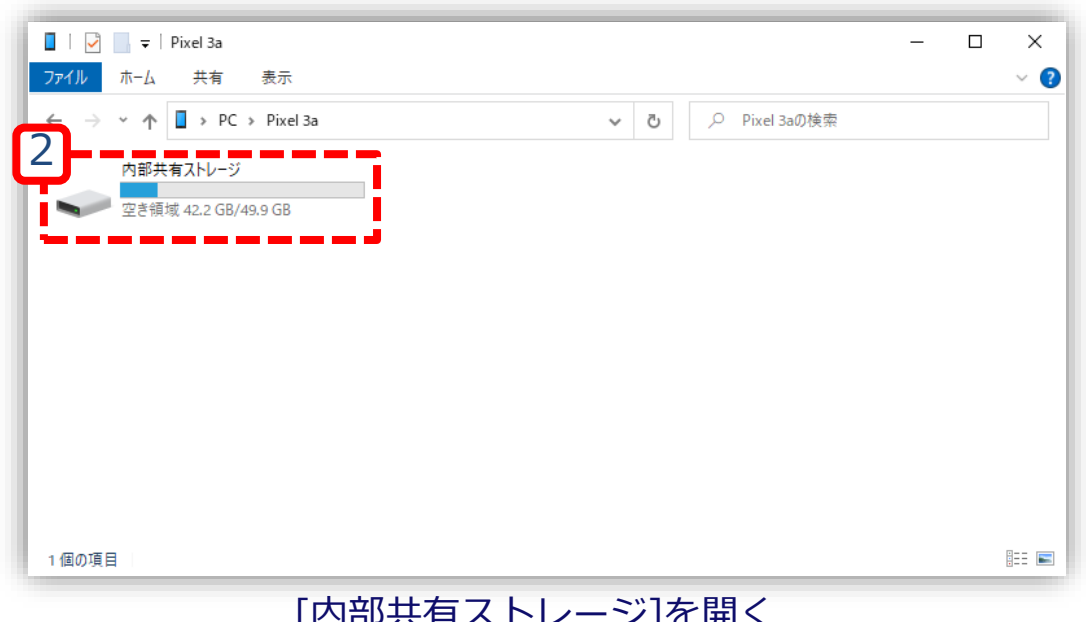

[内部共有ストレージ]を開く

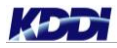

#### バグレポートの移動:PCを操作

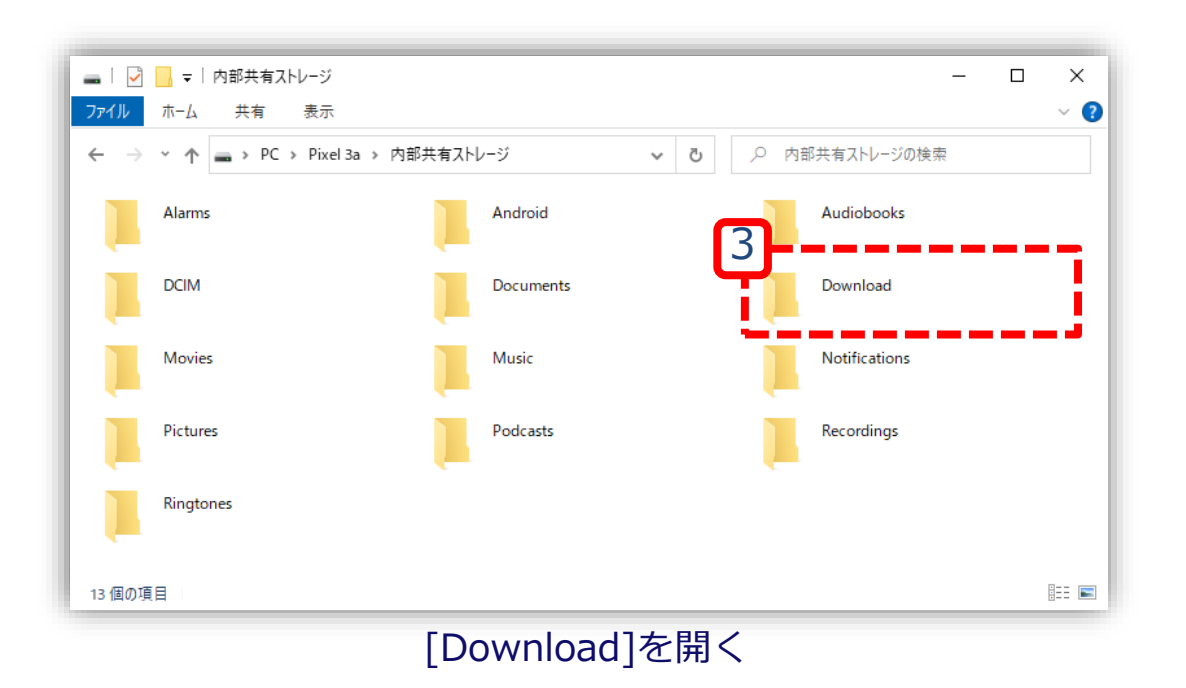

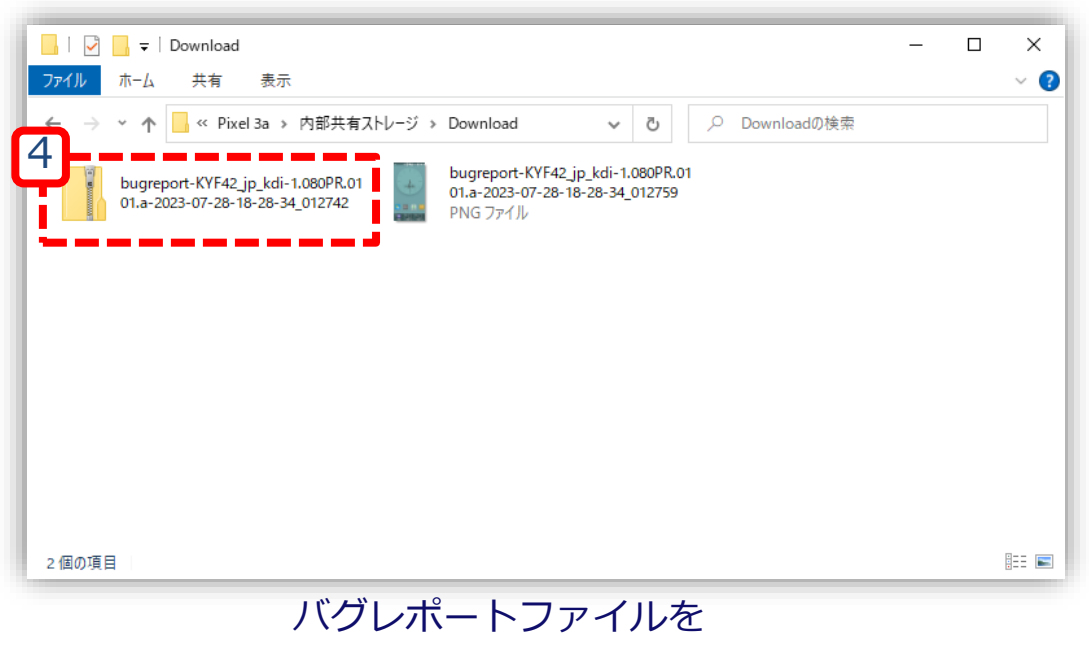

任意のPCフォルダに移動する

# 手順4:バグレポートの取り出し (FPデバイスご利用の場合)

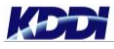

### バグレポートの共有:バグレポート取得デバイスを操作

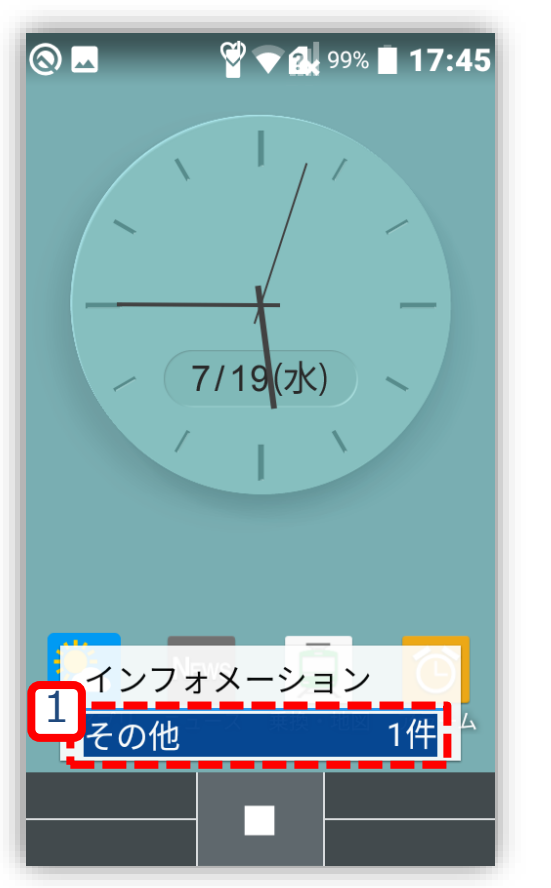

インフォメーションより [その他 O件]を選択する

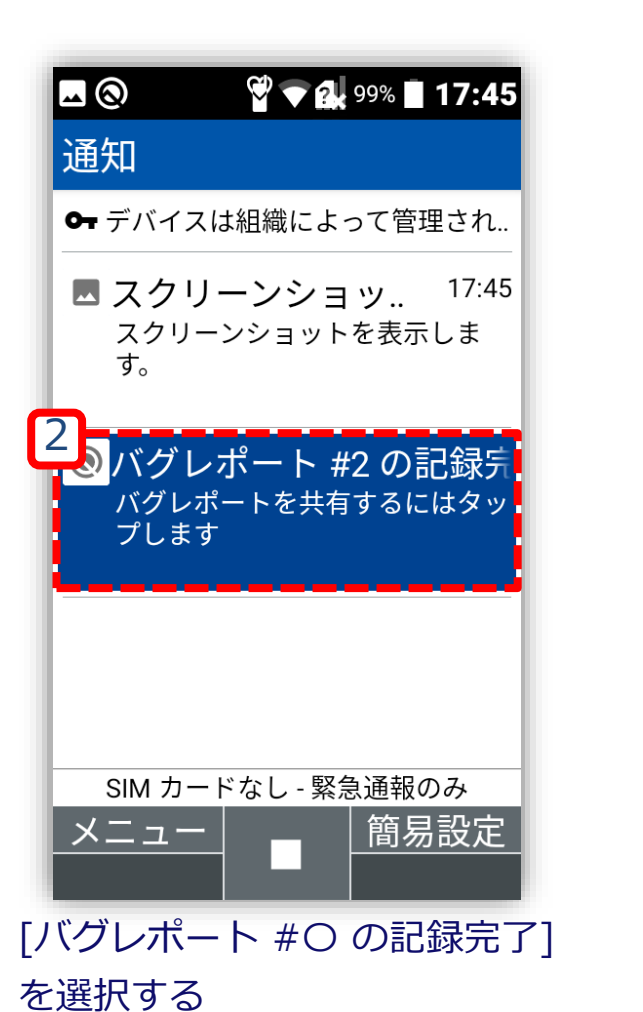

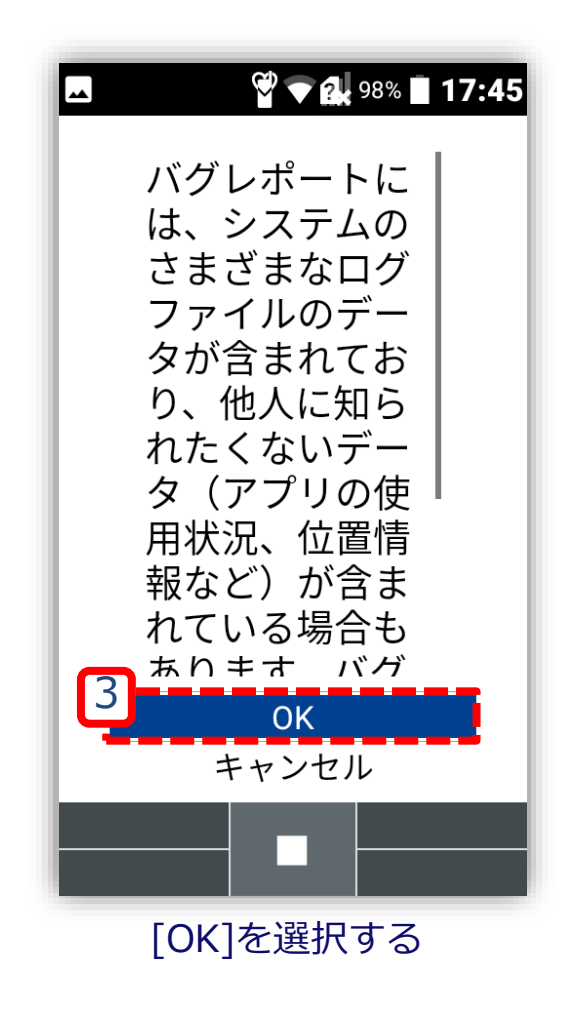

### バグレポートの共有:バグレポート取得デバイスを操作

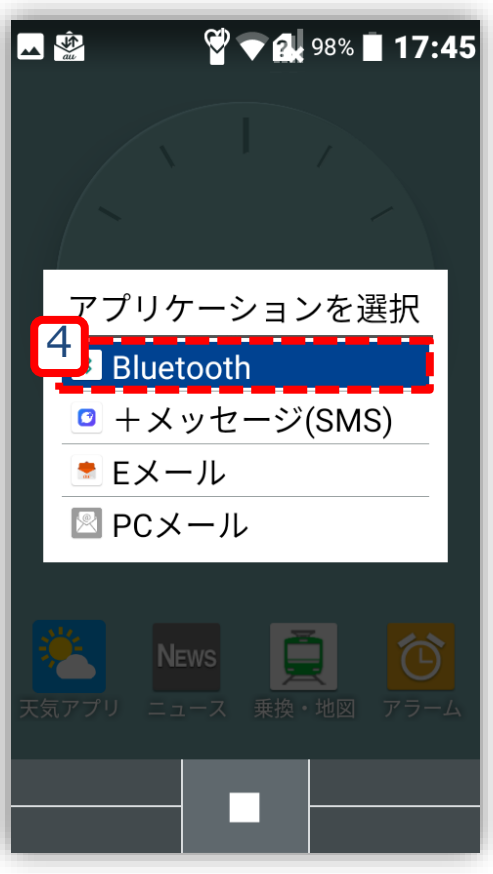

ダイアログより [Bluetooth]を選択する

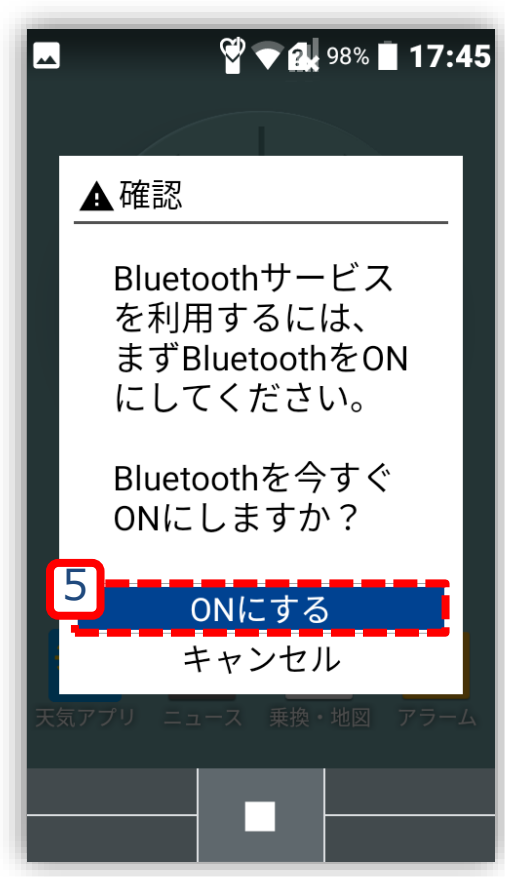

[ONにする]を選択する ※<u>事前設定を行っていな</u> <u>かった場合</u>に表示される

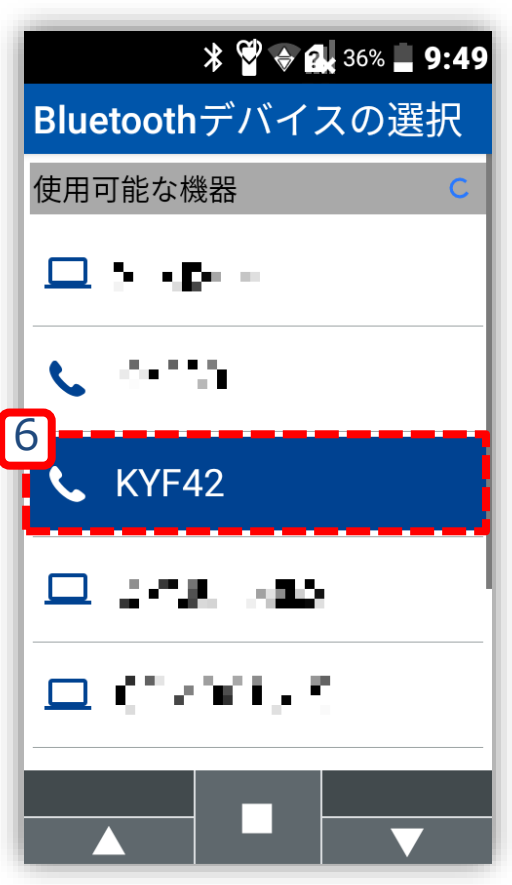

[Bluetoothデバイスの選択]より 任意のFPデバイスを選択する

### バグレポートの受信:任意のバグレポート受信デバイスを操作

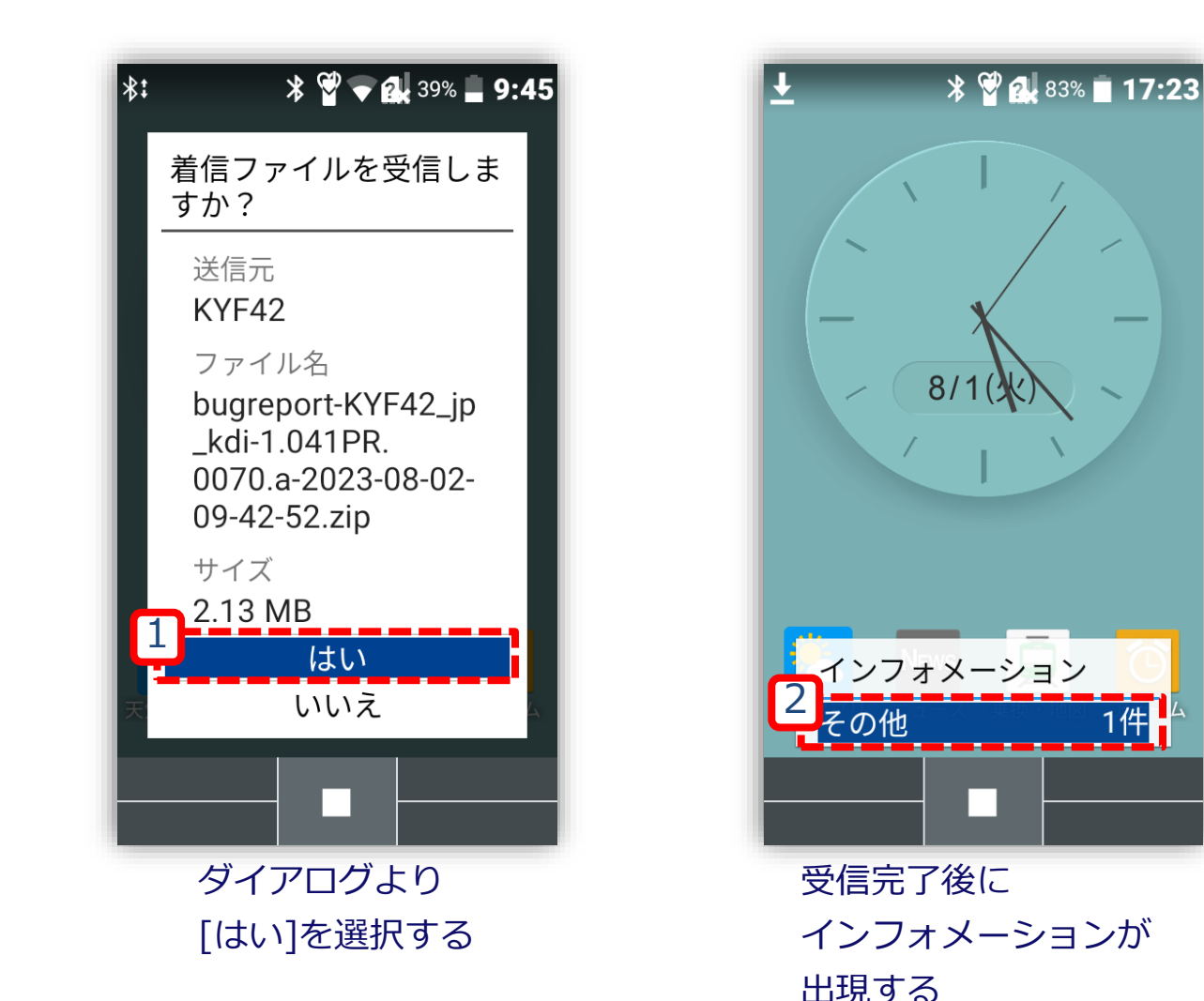

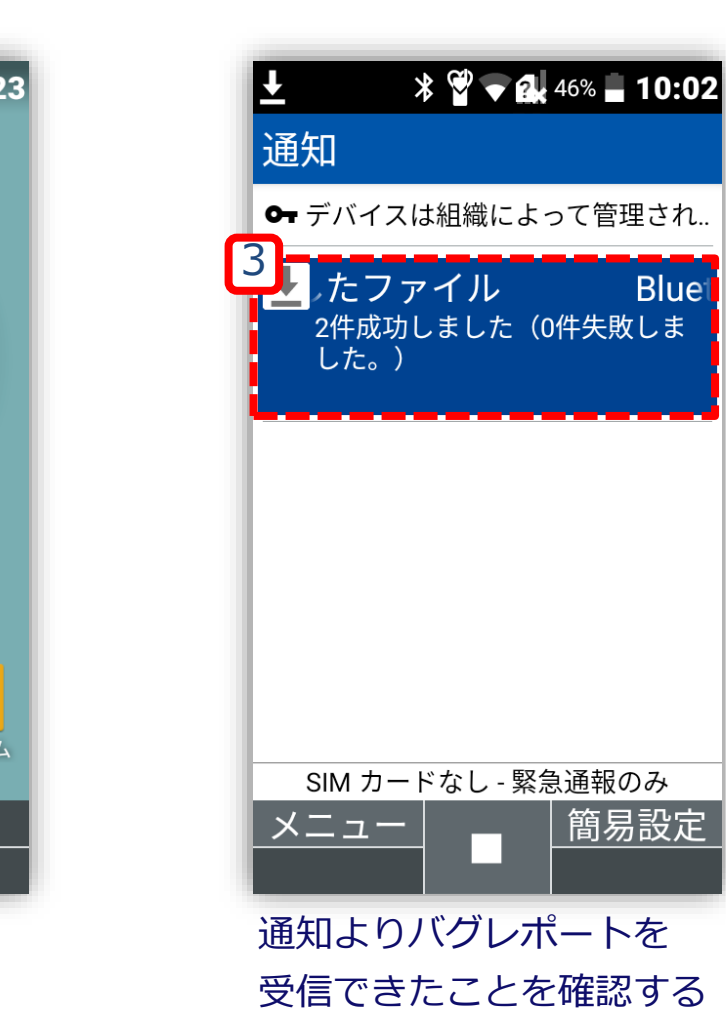

#### バグレポートの移動準備: 任意のバグレポート受信デバイスを操作

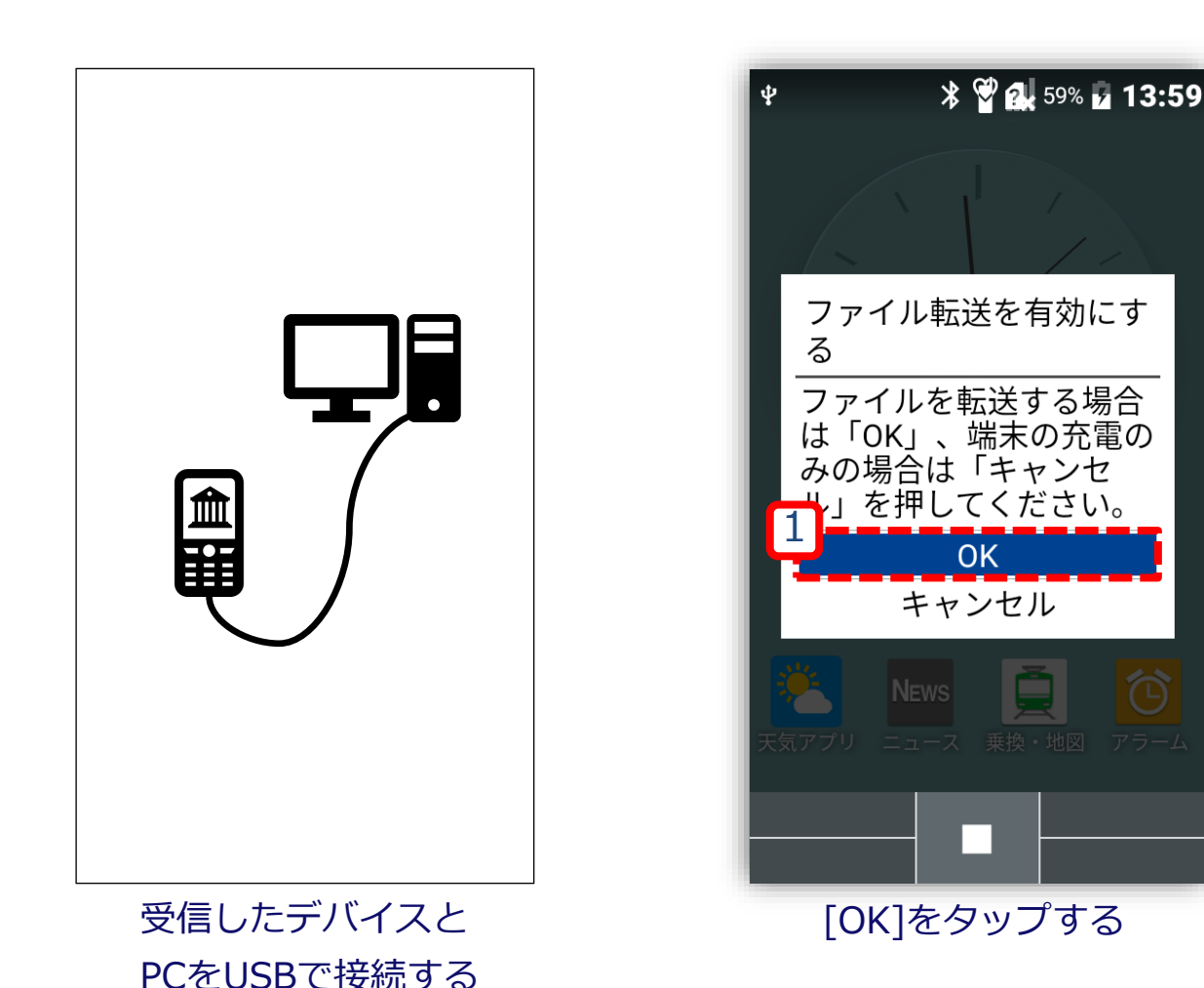

#### バグレポートの移動:PCを操作

![](_page_35_Figure_1.jpeg)

![](_page_35_Picture_2.jpeg)

![](_page_35_Picture_4.jpeg)

#### バグレポートの移動:PCを操作

![](_page_36_Figure_1.jpeg)

![](_page_36_Picture_2.jpeg)

任意のPCフォルダに移動する

## 手順5: FPデバイス側設定復元

![](_page_37_Picture_1.jpeg)

#### 開発者オプションの無効化: バグレポート取得デバイスを操作

![](_page_38_Figure_1.jpeg)

センターキー押下、 [メインメニュー]より [設定]を選択する

| ▲ *          | 📽 🗢 🔐 100% 📕 <b>17:40</b> |
|--------------|---------------------------|
| 設定           |                           |
| 1よく利         | 用する設定                     |
| 2 au ID訝     | 定                         |
| 3 壁紙 ·       | ディスプレイ                    |
| 4 サウン        | ド・通知                      |
| 5 ロック        | ・セキュリティ                   |
| <u>6</u> 無線・ | ネットワーク                    |
| 7 電池         |                           |
| 8 カスタ        | マイズキー                     |
| 2<br>J その他   | の設定                       |
|              |                           |
|              |                           |
| [9 その        | つ他の設定1を                   |

選択する

![](_page_38_Figure_4.jpeg)

![](_page_38_Figure_5.jpeg)

#### 開発者オプションの無効化: バグレポート取得デバイスを操作

![](_page_39_Figure_1.jpeg)

| * 🍟 🖝 ঝ 92% 🔳 18:09                      |
|------------------------------------------|
| <br>開発者オプション                             |
| 開発者オプション 🛛                               |
| メモリ                                      |
| バグレポート                                   |
| PCバックアップパスワー<br>ド                        |
| デスクトップのフルバックアップは<br>現在保護されていません          |
| スリープモードにし<br><sup>充電中に画面をスリープにしなロい</sup> |
|                                          |
| [開発者オプション]が                              |
| OFFであることを確認する                            |
|                                          |

|       | * 🗳 マ 🛃 92% 🔳 18 | :09 |
|-------|------------------|-----|
| その他   | の設定              |     |
| ストレ   | <b>ノージ</b>       |     |
| アプリ   | J                |     |
| 位置情   | <b>与</b> 報       |     |
| アカウ   | <b>ッ</b> ント      |     |
| 言語と   | 入力               |     |
| 日付と   | 〕時刻              |     |
| ユーザ   | 『一補助             |     |
| フリセッ  | ·ト <i>オプション</i>  |     |
| 端末情   | 報                | _1  |
|       |                  |     |
| [その他の | の設定]にて           |     |
| [開発者> | オプション]           |     |
| [高度な詞 | 設定]が             |     |

非表示になったことを確認する

#### Bluetooth設定の無効化: バグレポート取得デバイスを操作

![](_page_40_Figure_1.jpeg)

[メインメニュー]より [設定]を選択する

![](_page_40_Figure_3.jpeg)

選択する

|   | 🗷 ¥ 🖇 🝟 🛡 🕵 78% 🖬 10:22 |
|---|-------------------------|
|   | 無線・ネットワーク               |
|   | Wi-Fi                   |
| 3 | Bluetooth               |
|   | 機内モード 🛛                 |
|   | モバイルネットワーク              |
|   | au通信品質レポート機能            |
|   | データ使用量                  |
|   | データ通信制限                 |
|   | テザリング                   |
|   | VPN                     |
|   |                         |
|   |                         |

#### Bluetooth設定の無効化: バグレポート取得デバイスを操作

![](_page_41_Picture_1.jpeg)

[Bluetooth設定]の チェックを外す

| 🗷 ¥ 🗳 🐨 🔐 78% 🖬 10:22                                                 |
|-----------------------------------------------------------------------|
| Bluetooth                                                             |
| <sup>5</sup> Bluetooth設定    □                                         |
| Bluetooth を ON にする<br>と、お使いの端末は近く<br>にある他の Bluetooth デバ<br>イスと通信できます。 |
|                                                                       |
| <br>[Bluotooth設定]が                                                    |

[Bluetooth設定]が OFFであることを確認する

### 手順6: 受信デバイス側設定復元

![](_page_42_Picture_1.jpeg)

# 手順6:受信デバイス側設定復元 (Androidデバイスご利用の場合)

![](_page_43_Picture_1.jpeg)

#### Bluetooth設定の無効化:任意のバグレポート受信デバイスを 操作

![](_page_44_Figure_1.jpeg)

KDD

# 手順6:受信デバイス側設定復元 (FPデバイスご利用の場合)

![](_page_45_Picture_1.jpeg)

#### Bluetooth設定の無効化: 任意のバグレポート受信デバイスを操作

| ■ ♥ <b>* * * * * * * * * * * * * * * * * * </b>                       |                                      |
|-----------------------------------------------------------------------|--------------------------------------|
| Bluetooth設定                                                           |                                      |
| Bluetooth を ON にする<br>と、お使いの端末は近く<br>にある他の Bluetooth デバ<br>イスと通信できます。 | バグレポート取得後の <u>Bluetooth設定の無効化</u> 参知 |

## トラブルシューティング

#### 受信するデバイスが表示されない場合

| 🗷 V 🖇 🍟 🖝 🔐 78% | มี 10:22     |
|-----------------|--------------|
| Bluetooth       |              |
| Bluetooth設定     | $\checkmark$ |
| ペア済みの機器         |              |
| + 新しい機器とペア      | '設定          |
|                 |              |
|                 |              |
|                 |              |
|                 |              |
|                 |              |
|                 | _            |
|                 |              |

| 11:15 🖸 🖤 🕯                                                     |  |
|-----------------------------------------------------------------|--|
| ÷                                                               |  |
| Bluetooth                                                       |  |
| Bluetooth を使用                                                   |  |
| デバイス名<br>Pixel 3a                                               |  |
| + 新しいデバイスとペア設定                                                  |  |
| 0                                                               |  |
| Bluetooth を ON にすると、お使いのデバイスは近くに<br>ある他の Bluetooth デバイスと通信できます。 |  |
|                                                                 |  |
|                                                                 |  |
|                                                                 |  |
| <                                                               |  |

#### 受信するデバイスにてBluetooth画面を表示すると リストに表示されやすくなる場合がございます。

- ・<u>Bluetooth画面(FPデバイス)</u>
- ・<u>Bluetooth画面(Androidデバイス)</u>

#### PC画面にてUSB接続デバイスが表示されない場合

![](_page_49_Figure_1.jpeg)

![](_page_49_Picture_2.jpeg)

#### Tomorrow, Together

![](_page_50_Picture_1.jpeg)